## **GRANTING PROXY RIGHTS TO YOUR GW ACCOUNT**

- 1. Login to GroupWise
- 2. Click on Tools, Options, Security
- 3. Select Proxy Access

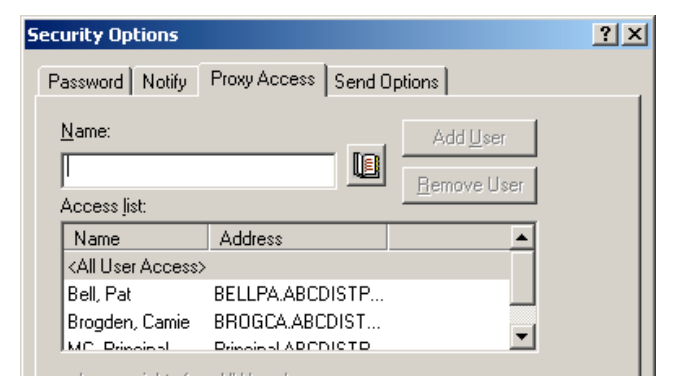

- In the Name Box type the person to whom you want to grant proxy rights
- 5. Click on Add User

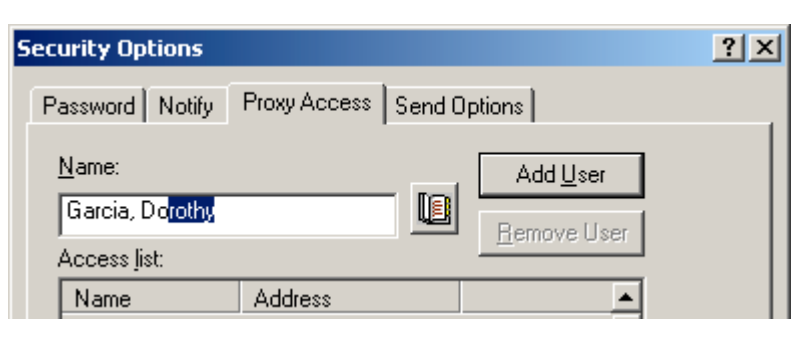

- 6. The name will drop down to the ACCESS LIST box
- 7. Be sure to click on the name so it is selected
- 8. Click on each item you want the person to be able to access and then click on OK.
- 9. After you have granted Proxy Rights, let the person to whom you gave rights know he/she can now pick up your account.

| Security Options                                                                                                    | <u>?</u> × |
|----------------------------------------------------------------------------------------------------|------------|
| Password Notify Proxy Access Send Options                                                                                                    |            |
| Name: Add User                                                                                                    |            |
| Name Address   Bell, Pat BELLPA.ABCDISTP   Brogden, Camie BROGCA.ABCDIST   Garcia, Dorothy Dorothy.Garcia@ab                                      |            |
| Access rights for Garcia, Dorothy<br><u>Mail/phone:</u> Read Write<br>Appointments: Read Write<br>Reminder notes: Read Write<br>Iasks: Read Write |            |
| Subscribe to my alarms Subscribe to my notifications Modify options/rules/folders Read items marked private                                       |            |
| OK Car                                                                                                    | ncel       |

If you have any questions, please call JoAnn Goostree at Ext. 21260.